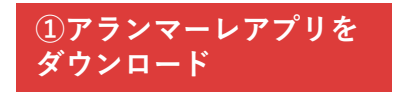

# ②アランマーレアプリの 「ホーム」から「ファンクラ ブ」をクリック

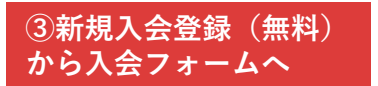

### ④氏名とアドレスを入力して「送信」 アドレスに届くメールの案内に従い 入会手続きを行う

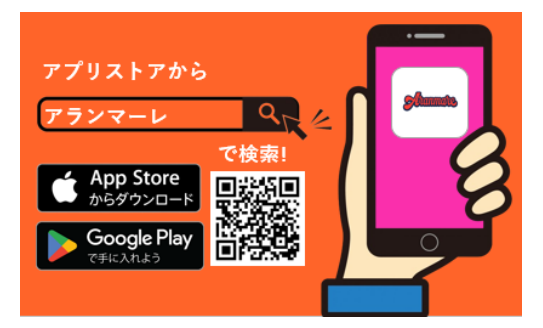

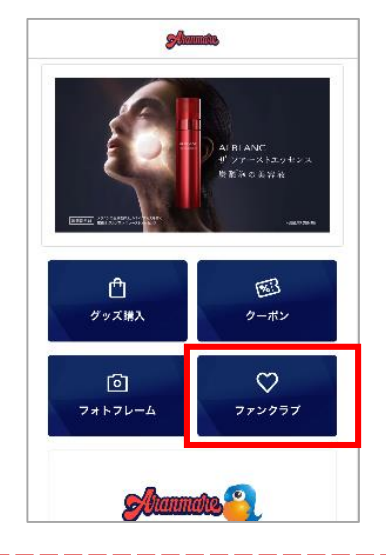

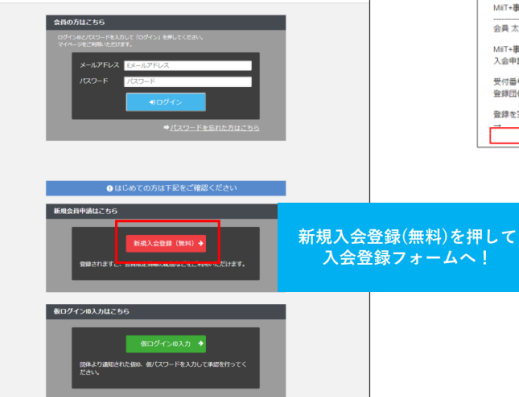

| mT+事務局 入会申請確認メール                                                   |                              |
|--------------------------------------------------------------------|------------------------------|
| 2員太郎様                                                              |                              |
| NET+事務局の入会申請のお申込みを受け付けました。<br>∖会申請の内容を確認させていただき、担当者よりご連絡させていただきます。 |                              |
| そ付番号: 000004133<br>2線団体: MIIT+事務局                                  | URLヘアクセスし<br>入会申請手続きを行ってください |
| 登録を完了するために、以下のURLから入会申請を行ってください。<br>→                              |                              |
| 団体URLが表示されます                                                       |                              |

### ⑤入会登録完了のメールが届いた ら、メールに記載の団体ページへ アクセスし、登録したアドレスと パスワードを入力してログイン

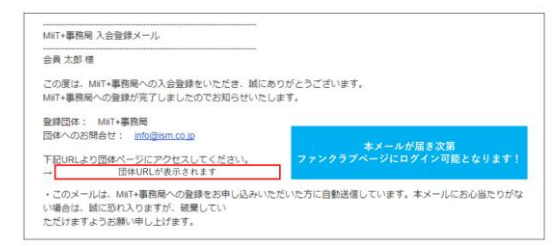

※入会登録時に反映される会員番号は 仮番号となります。お手元に届く会員 証の番号が実際の会員番号となります ので予めご了承ください。 シップメイトクラブサイトの方も、数 日後には本番号に更新されます。

### ⑥マイページを確認し、 登録内容に間違いがないか✔

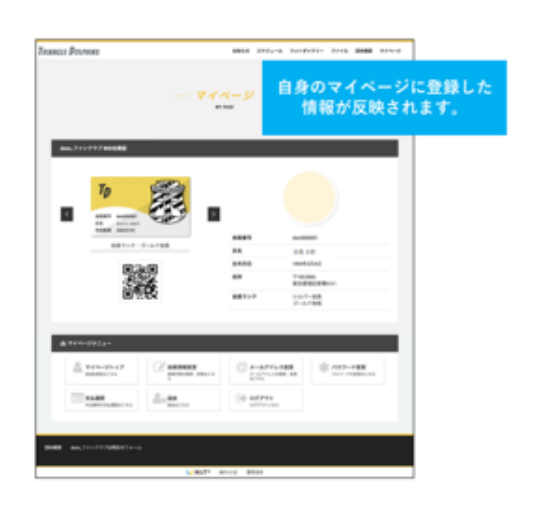

# ⑦有料会員希望の方は、 希望の入会ランクをクリック

### Liv Sury 2541-6957 Sury 2541-6957 Sury C-Sait224 3,000 m Sury 241-6957 3,000 m Sury 241-6957 3,000 m

# ⑧お支払いを済ませて 入会完了!!!!!

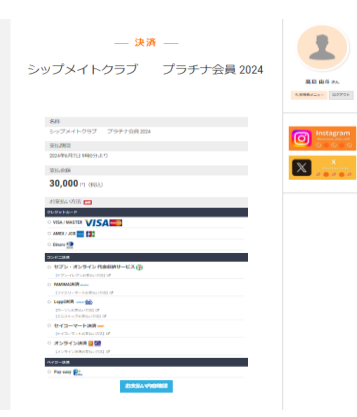